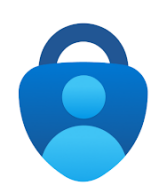

# MFA Registration using Microsoft Authenticator

## Guide for Guests and Third Parties

Before accessing Department of Health resources, you will need to register your email address, and sign up for Multi-Factor Authentication (MFA).

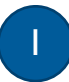

#### Register your non-Tasmanian Government Email

I. Click the Open Microsoft Teams link supplied in your email invitation.

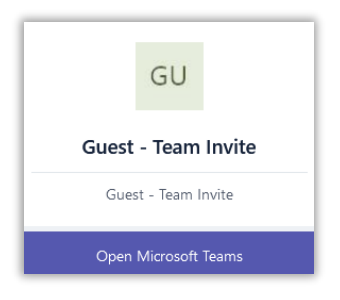

2. Click Send code for a one-time code, entering it into the next prompt.

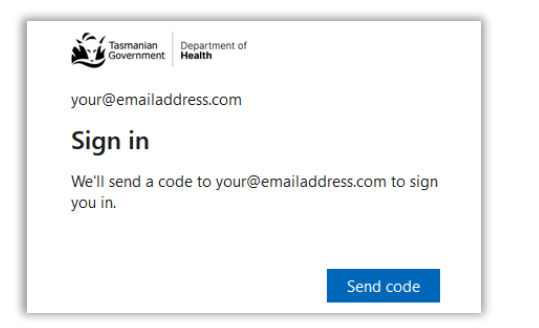

**3.** Review and Accept the Department of Health permissions.

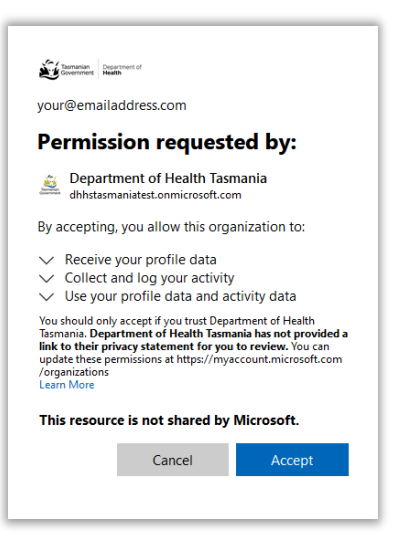

- 4. Choose to open Teams in the Web app, or Windows app.
- Click Next under 'More information required'. This will take to a Microsoft Authenticator setup page.

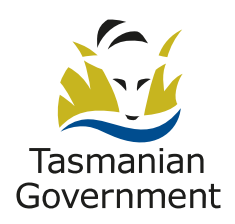

All accounts accessing Department of Health resources are required to use MFA. This page explains the MFA registration process using Microsoft Authenticator.

### Download the Microsoft Authenticator App

2

 Go to the App Store/Google Play store on your IOS or Android device, search for and install the Microsoft Authenticator app, and click Next.

| Micros | oft Authenticator                                                                |
|--------|----------------------------------------------------------------------------------|
| 6      | Start by getting the app                                                         |
|        | On your phone, install the Microsoft Authenticator app. Download now             |
|        | After you install the Microsoft Authenticator app on your device, choose "Next". |
|        | I want to use a different authenticator app                                      |
|        | Next                                                                             |
|        |                                                                                  |

### Setup Multi-Factor Authentication (MFA)

- Open the Microsoft Authenticator App on your mobile phone, allowing notifications and camera access if prompted.
- 2. On your computer, click Next until you a QR code appears on screen.

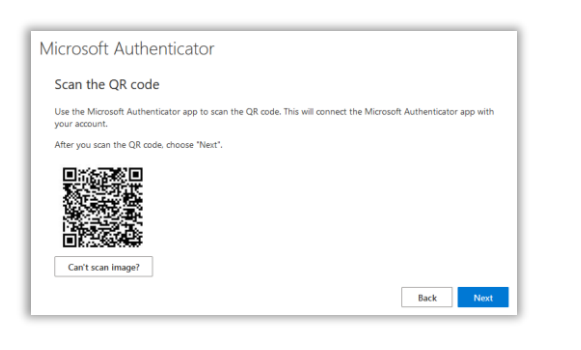

 In the app, add an account, then select Work or school account, then scan the QR code displayed on your computer.

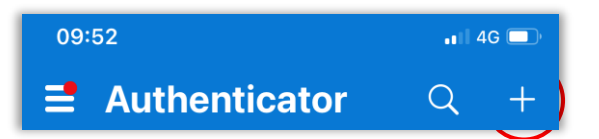

Once you have successfully scanned the QR code, your account will automatically show in the Authenticator app, displaying a six-digit verification code.

4. A notification will then appear on your mobile device. Select Approve to complete the registration process.

| Approv                                                  | e sign-in?          |
|---------------------------------------------------------|---------------------|
| App<br>Microsoft Teams We<br>Location<br>TAS, Australia | əb Client           |
|                                                         |                     |
|                                                         | <sub>o</sub> Hobart |
| <b>∉</b> Maps                                           | o Hobart            |

MFA registration is now complete.

#### **Please Note**

When you next Sign in, you will need to select the option to sign in with a one-time code.

We couldn't find an account with that username. Try another, or if you were invited to join an organization, sign in with a one-time code sent to your email.

Entering the code sent to your email, and Approving a prompt on your Authenticator app will allow you to Sign in.

#### **Department of Health**

Phone: 1300 655 564 Email: <u>itservicecentre@health.tas.gov.au</u>

www.health.tas.gov.au

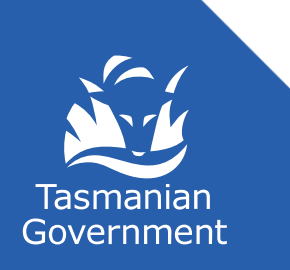